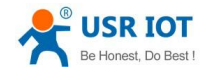

## USR-G800-42 User Manual

File Version: V1.0.5

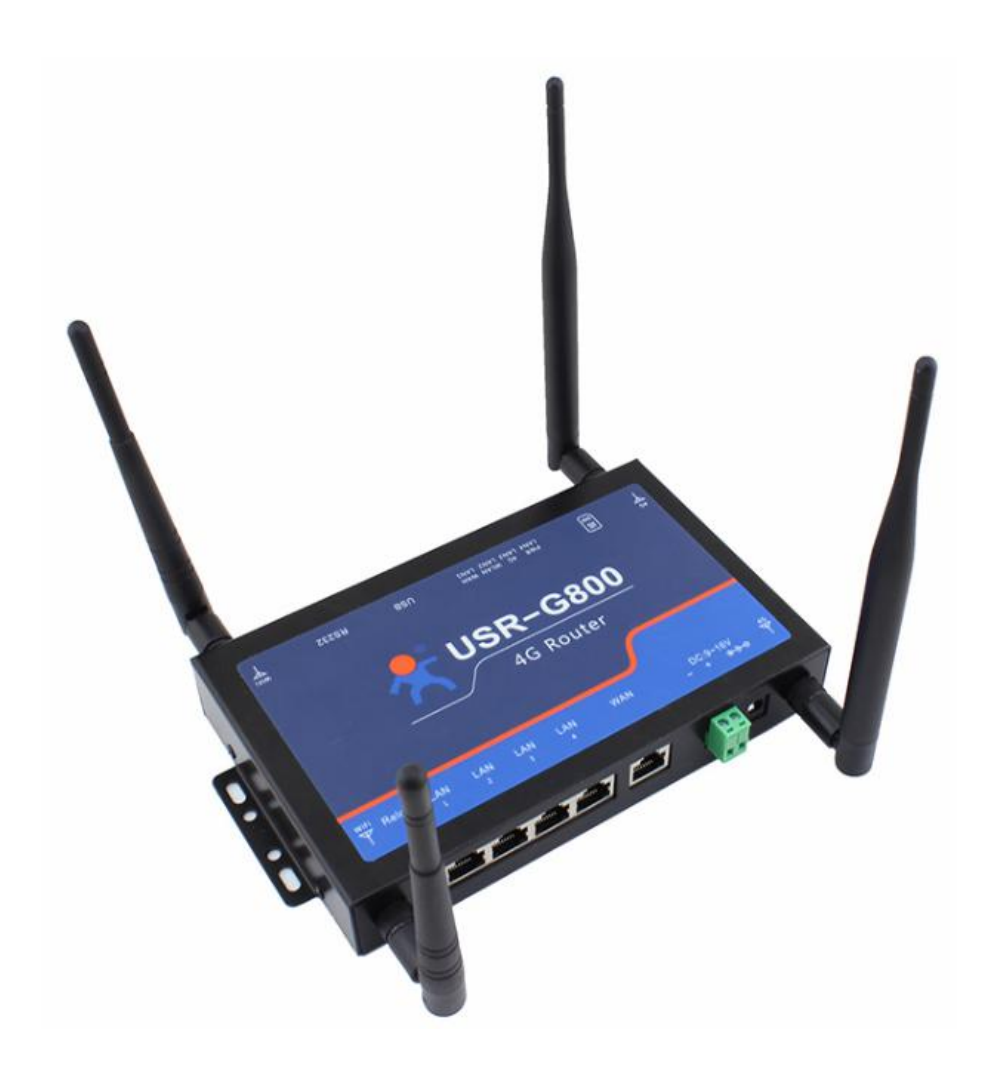

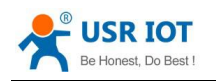

# CONTENTS

| 1. Quick Start                        | 3  |
|---------------------------------------|----|
| 1.1. Hardware Tset Environment        |    |
| 1.2. Network Connection               | 4  |
| 1.3. Data Transmission Test           | 5  |
| 2. Product Introduction               |    |
| 2.1. Product Feature                  | 6  |
| 2.2. USR-G800-42 Parameter            | 7  |
| 2.3. Hardware Description             |    |
| 2.4. Size Description                 | 11 |
| 3. Product Function                   | 12 |
| 3.1. 4G Interface                     | 12 |
| 3.2. LAN Interface                    | 14 |
| 3.2.1. DHCP Function                  |    |
| 3.3. WAN Interface                    | 16 |
| 3.4. WLAN Network                     |    |
| 3.5. Serial to Ethernet Function      |    |
| 3.6. Reset Button                     |    |
| 3.7. Indicating Light                 |    |
| 3.8. Firmware Update                  | 21 |
| 3.9. Host Name Function               |    |
| 3.10. Network Diagnosing Function     |    |
| 3.11. Host name and Time Zone Setting |    |
| 3.12. NTP Parameter Setting           |    |
| 3.13. User name and Password          |    |
| 3.14. Reset by webpage                |    |
| 3.15. Restart                         |    |
| 4. Setting Method                     |    |
| 4.1. Web page Configuration           |    |
| 4.2. Web page Introduction            |    |
| 4.3. Setup Software                   |    |
| 5. Contact                            |    |
| 6. Disclaimer                         |    |
| 7. Update                             |    |

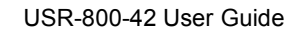

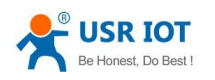

# 1. Quick Start

USR-G800-42 is a 4G wireless router which provides a solution for user's device to access 4G network. It is based on industrial high-performance embedded structure. And plays an important role in data transmission fields such as smart home, industrial control etc.

This chapter aims at getting start USR-G800-42 quickly. It's recommended that user read this chapter systemically and operate it according to instructions.

Any questions can be submitted to our customer support center: Http://h.usriot.com

#### **1.1.** Hardware Tset Environment

Connect USR-G800-42 with PC by RS232 serial cable and RJ45 cable.

<Note>:

1. RS232 serial cable have to be female to female cross line

2. Four LAN ports, one of them (LAN1-LAN4) can be connected with PC

Hardware connection as below:

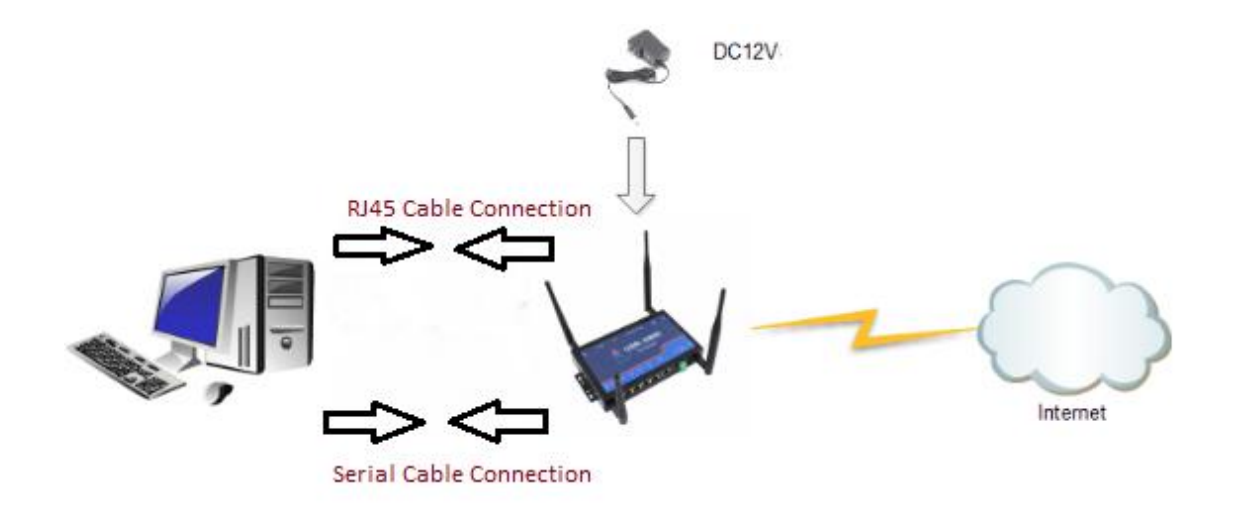

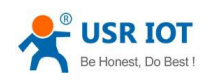

### **1.2. Network Connection**

Please refer to the following steps:

- 1. Put SIM card into router
- 2. Install WIFI antenna and 4G antenna
- 3. Connect PC and router by RJ45 cable, anyone of LAN port (LAN1-LAN4) can be connected.
- 4.Configure PC's network connection. Choose to obtain IP automatically, such as the below:

| Organize   Disable this network                                                 | Network Connection Deta                                                                                                    | IIS                                                                                                    |
|---------------------------------------------------------------------------------|----------------------------------------------------------------------------------------------------|----------------------------------------------------------------------------------------------------|
| Ethernet                                                                        | Network Connection Details                                                                                                    |                                                                                                    |
| Ethernet Status General Connection                                              | Property<br>Connection-specific DN<br>Description<br>Physical Address<br>DHCP Enabled                                              | Value<br>lan<br>Intel(R) Ethemet Connection I218-V<br>50-7B-9D-1B-7B-35<br>Yes                                                                            |
| IPv4 Connectivity:<br>IPv6 Connectivity:<br>Media State:<br>Duration:<br>Speed: | IPv4 Address<br>IPv4 Subnet Mask<br>Lease Obtained<br>Lease Expires<br>IPv4 Default Gateway<br>IPv4 DHCP Server<br>IPv4 DNS Server | 192.168.1.179<br>255.255.255.0<br>Wednesday, April 27, 2016 9:48:57 A<br>Wednesday, April 27, 2016 9:51:51 F<br>192.168.1.1<br>192.168.1.1<br>192.168.1.1 |
| Activity Sent                                                                   | IPv4 WINS Server<br>NetBIOS over Topip En<br>IPv6 Address<br>Lease Obtained<br>Lease Expires                                       | Yes<br>fdc2:9f1a:afac::5a2<br>Wednesday, April 27, 2016 9:51:46 A<br>Thursday, April 28, 2016 9:51:46 AM                                                  |
| Bytes: 18,802,572                                                               |                                                                                                    | Gose                                                                                                    |

- 5. Power on router by DC 12V
- 6. Indicate that the connection is successful when indicating light of USR-G800-42 starts to blink

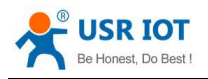

## **1.3. Data Transmission Test**

Parameter of USR-G800-42:

| Parameter       | Primary Value |
|-----------------|---------------|
| User's Name     | root          |
| Password        | root          |
| Self IP Address | 192.168.1.1   |

Enter http://192.168.1.1 to open web page of router:

| USR IOT                                  |                        | Be Honest, | Do Best!             |
|------------------------------------------|------------------------|------------|----------------------|
| - ІОТ Ехре                               | rts -                  |            |                      |
|                                          | Authorization Required |            |                      |
| Please enter your username and password. |                        |            |                      |
| Username                                 | root                   |            |                      |
| Password                                 |                        |            |                      |
|                                          | Login 🕲 Reset          |            |                      |
|                                          |                        |            |                      |
| JiNan Usr IOT Technology Limited         |                        | web        | site: www.usriot.com |

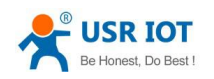

# 2. Product Introduction

USR-G800-42 is a 4G wireless router which provides a solution for user's device to access 4G network. It is based on industrial high-performance embedded structure. And plays an important role in data transmission fields such as smart home, industrial control etc.

USR-G800-42 supports one WAN port, four LAN ports, WLAN network and 4G. It also supports data transparent transmission between RS232 serial port and 4G network.

#### 2.1. Product Feature

- It has one WAN port and four LAN ports
- Support WLAN wireless network
- Support 4G module with Mini-PCIE interface.

TD-LTE: Band 38/39/40/41

FDD-LTE: Band 1/3

WCDMA: Band 1 / 8

TD-SCDMA: Band 34/39

GSM/GPRS/EDGE: Band 3/8

- Multiple indicating lights
- Data transparent transmission between RS232 and 4G network
- Web page configuration
- A key to restore factory setting
- Both LAN and WAN port with a rate of 10/100Mbps
- Support VNP (PPTP/L2TP), PPPOE, DHCP
- Support APN card, SIM card slot is in drawer type
- Firewall function and static router configured
- Support DDNS and port-forwarding
- Traffic service, and the traffic rate can be limited according to interface or IP
- Support dual SSID of WIFI
- Support WIFIDOG

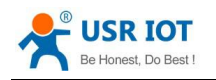

# 2.2. USR-G800-42 Parameter

#### Product Parameter

| Product Specification |                          |                                           |  |  |
|-----------------------|--------------------------|-------------------------------------------|--|--|
|                       | Item                     | Description                               |  |  |
| Product Name          | USR-G800-42              | 4G Wireless Router                        |  |  |
| Wired Ethernet        | WAN Port                 | 1 WAN Port                                |  |  |
| LAN Port              |                          | 4 LAN Port                                |  |  |
|                       | Both LAN & WAN por       | rts support 10/100Mbps, Auto MDI/MDIX     |  |  |
| WIFI                  | Wireless Standard        | 802.11b/g/n                               |  |  |
|                       | Antenna WIFI Antenna * 2 |                                           |  |  |
|                       |                          | 3GPP R9                                   |  |  |
|                       |                          | Download rate at 150Mbps                  |  |  |
|                       | ID-LIE                   | Upstream rate at 50Mbps                   |  |  |
|                       |                          | Band 38/39/40/41                          |  |  |
|                       |                          | 3GPP R9                                   |  |  |
|                       |                          | Download rate at 150Mbps                  |  |  |
|                       | FDD-LIE                  | Upstream rate at 50Mbps                   |  |  |
|                       |                          | Band 1/3                                  |  |  |
|                       |                          | HSPA+                                     |  |  |
| 4G Module             | WCDMA                    | Download rate at 21Mbps                   |  |  |
|                       |                          | Upstream rate at 5.76Mbps                 |  |  |
|                       |                          | Band 1/8                                  |  |  |
|                       |                          | 3GPP R9                                   |  |  |
|                       |                          | Download rate at 2.8Mbps                  |  |  |
|                       | ID-SCDMA                 | Upstream rate at 2.2Mbps                  |  |  |
|                       |                          | Band34/39                                 |  |  |
|                       |                          | Download rate at 384Kbps                  |  |  |
|                       | GSM/GPRS/EDGE            | Upstream rate at 128Kbps                  |  |  |
|                       |                          | Band 3/8                                  |  |  |
|                       |                          | Standard 6-Pin SIM card interface,3V/1.8V |  |  |
| SIM & Antenna         | SIM/USIM card            | SIM card                                  |  |  |
|                       | Antenna                  | 3/4G full frequency antenna * 2           |  |  |
| Button                | Reload                   | A key to restore factory setting          |  |  |
| Indicating light      | Status                   | Power, WIFI, 4G, WAN*1, LAN*4             |  |  |
| Serial port           | RS232                    | DB9 Male Plug, RS232 power level          |  |  |
|                       |                          | Data transparent transmission between     |  |  |
|                       | Function                 | RS232 and Ethernet                        |  |  |

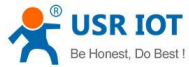

| Do Best !   | USR-800-42 U      | ser Guide | <u>h.usriot.com</u> |
|-------------|-------------------|-----------|---------------------|
| Temperature | Work temperature  | -20C~70C  |                     |
|             | Store temperature | -40C~75C  |                     |
| Moisture    | Work moisture     | 10%~90%   |                     |
|             | Store moisture    | 5%~90%    |                     |

#### Consumption Parameter

The following data is obtained from the test in the situation of full-speed working, testing is based on the connection of WIFI and one LAN port ,10Kbyte/s data transmission speed.

| Test Items (4G Router)               | Power supply | Average current | Maximum current |
|--------------------------------------|--------------|-----------------|-----------------|
| WIFI on full-speed communication     | DC12V        | 175mA           | 289mA           |
| LAN Port on full-speed communication | DC12V        | 169mA           | 245mA           |

Consumption value is obtained under 12V power supply and full-speed working:

Average consumption: 2.1W; Max consumption: 3.5W.

Average current:175mA; Maximum current: 289mA.

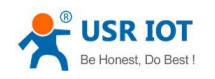

## 2.3. Hardware Description

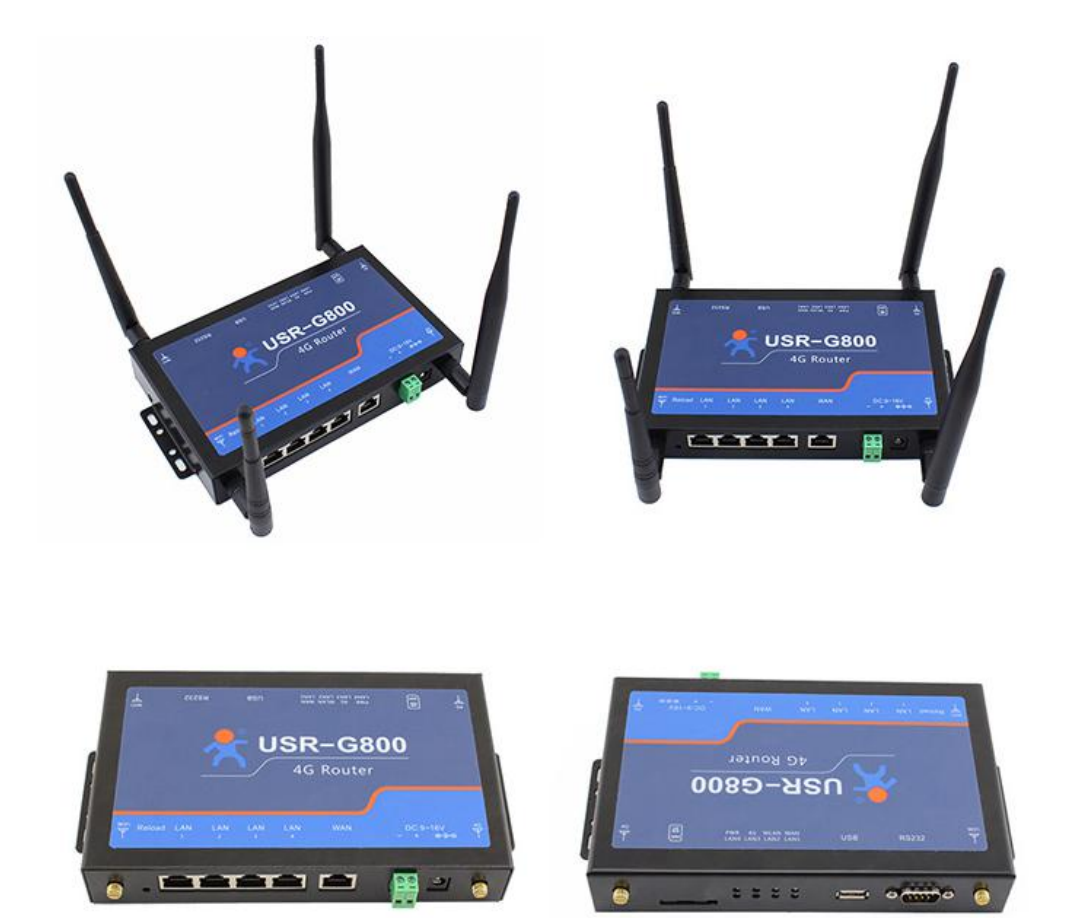

#### Hardware description is as below:

| No.                | Name             | Remarks                                   |
|--------------------|------------------|-------------------------------------------|
| 4                  |                  | DC 9~16V                                  |
| 1                  |                  | Standard 5.5*2.1 power adapter            |
| 2                  | Power terminal   | DC 9~16V, green, 5.08-2                   |
| 3                  | WAN Port         | 10/100Mbps,support Auto MDI/MDIX          |
| 4                  | LAN Port (1~4)   | 10/100Mbps,support Auto MDI/MDIX          |
| 5                  | DR0 Malo Port    | RS232 port, data transmitted between      |
| 5                  |                  | serial and ethernet                       |
| 6                  | USB Port         | Reserved                                  |
| 7 Indicating light | Indicating light | 8 indicating lights, details please refer |
|                    |                  | to 3.7 chapter                            |

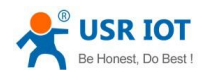

|                   |                             | SIM card slot is in drawer type. Need |
|-------------------|-----------------------------|---------------------------------------|
| 8 S               | SIM card seat               | use a sharp object to push yellow     |
|                   |                             | button when you put SIM card.         |
| 0                 | Delaad                      | Press for more than 3s and then       |
| 9 Reload          | Reloau                      | release to restore factory setting    |
| 10                | W/IEI antonna               | WIFI antennas *2, near to reload key  |
| 10 WIFI antenna   | and DB9 port                |                                       |
| 11                |                             | Antenna for 4G module, near to SIM    |
| 3/4G full frequen | 3/4G full frequency antenna | card and power supply                 |

#### <Note>

Please note that the difference between WIFI and 4G antenna.

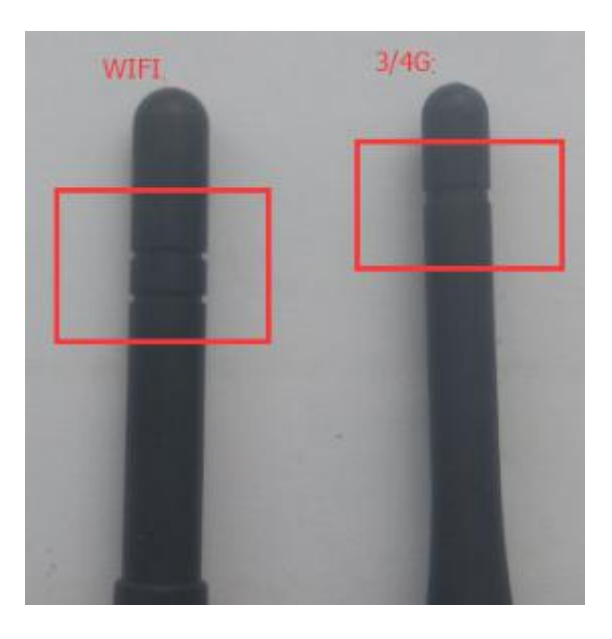

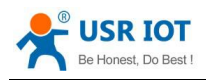

## 2.4. Size Description

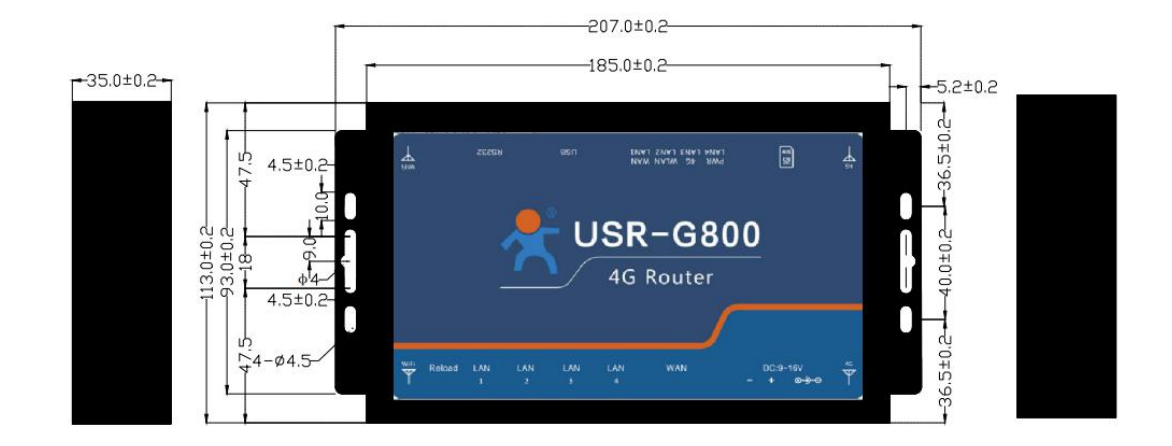

Note:

- > Sheet metal casing, PCB is fastened onto the bottom with screws
- > Settled holes for C45 Din rail in the two sides
- > Size at 207 \* 113 \* 35mm (Not including power termial, antenna)

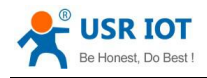

# **3. Product Function**

This chapter introduces all function of USR-G800-42, basic frame:

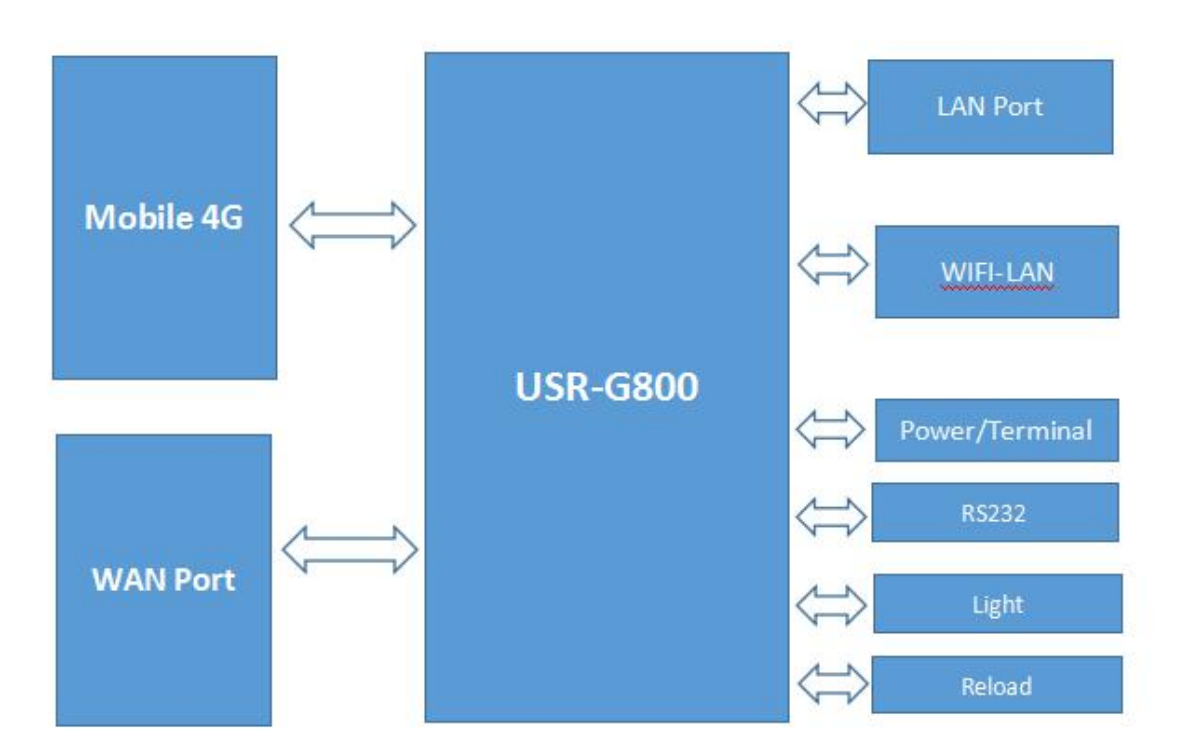

### 3.1. 4G Interface

USR-G800-42 support 4G communication module interface which can be used to visit outer networks.

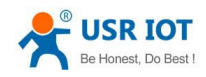

| USR-G800                                              |                         |                                                                                                    |         |            | AUTO REFRESH ON |
|-------------------------------------------------------|-------------------------|----------------------------------------------------------------------------------------------------|---------|------------|-----------------|
| ~~~~~~~~~~~~~~~~~~~~~~~~~~~~~~~~~~~~~~                | USR<br>-IOT Exp         | IOT<br>erts-                                                                                                    |         | Be Honest, | Do Best!        |
| Status -                                              |                         | Inter                                                                                                    | faces   |            |                 |
| Network -                                             | Interface Overview      |                                                                                                    |         |            |                 |
| Interfaces<br>Wifi                                    | Network                 | Status                                                                                                    | Actions |            |                 |
| Hostnames<br>Static Routes<br>Firewall<br>Diagnostics | LAN<br>ジ (評金)<br>br-lan | Uptime: 0h 28m 2s<br>MAC-Address: D8:B0:4C:D0:04:01<br>RX: 679.95 KB (8310 Pkts.)<br>TX: 973.36 KB (4428 Pkts.)<br>IPv4: 192.168.1.1/24<br>IPv6: FDC2:9F1A:AFAC:0:0:0:0:1/60 | Edit    |            |                 |
| SerialtoEth -<br>System -                             | WAN_4G                  | MAC-Address: 00:00:00:00:00:00<br>RX: 0.00 B (0 Pkts.)<br>TX: 0.00 B (0 Pkts.)                                                                                               | Z Edit  |            |                 |
| Logout<br>//network                                   | wan_wired               | Uptime: 0h 0m 0s<br>MAC-Address: D8:B0:4C:D0:04:01<br>RX: 0.00 B (0 Pkts.)<br>TX: 192.34 KB (566 Pkts.)                                                                      | Edit    |            |                 |

| USR-G800             |                                                                  |                                     |                                                |                                         |                                                  | AUTO REFRESH O                                         |
|----------------------|------------------------------------------------------------------|-------------------------------------|------------------------------------------------|-----------------------------------------|--------------------------------------------------|--------------------------------------------------------|
| <del>و</del> ر<br>ال | USR IO                                                           |                                     |                                                |                                         | Be Honest,                                       | Do Best!                                               |
|                      |                                                                  |                                     |                                                | 14/4 51 4                               | <u> </u>                                         |                                                        |
| Status -             |                                                                  | 101                                 | terraces -                                     | - WAN_4                                 | G                                                |                                                        |
| Network -            | On this page you can configure<br>and enter the names of several | the network inte<br>network interfa | erfaces. You can b<br>ces separated by         | ridge several inte<br>spaces. You can a | erfaces by ticking the<br>also use VLAN notation | "bridge interfaces" field<br>n INTERFACE. VLANNR (e.g. |
| SerialtoEth -        | eth0.1).                                                         |                                     |                                                |                                         |                                                  |                                                        |
| System -             | Common Configuration                                             |                                     |                                                |                                         |                                                  |                                                        |
| Logout               | General Setup                                                    |                                     |                                                |                                         |                                                  |                                                        |
|                      | Status                                                           | eth1                                | MAC-Address:<br>RX: 0.00 B (0<br>TX: 0.00 B (0 | : 00:00:00:00:00:<br>Pkts.)<br>Pkts.)   | 00                                               |                                                        |
|                      | Protocol                                                         | DHCP client                         | ٣                                              |                                         |                                                  |                                                        |
|                      | Hostname to send when<br>requesting DHCP                         | USR-G800                            |                                                |                                         |                                                  |                                                        |
|                      |                                                                  |                                     |                                                |                                         | Save & Apply                                     | Save Reset                                             |

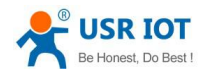

#### <Note>

- Mini-PCIE hardware interface
- Support the below band:

TD-LTE: Band 38/39/40/41

FDD-LTE: Band 1/3

WCDMA: Band 1 / 8

TD-SCDMA: Band 34/39

GSM/GPRS/EDGE: Band 3/8

- Protocol should be chosen for DHCP (default selection)
- Router will prefer using 4G network, and then WAN port

### 3.2. LAN Interface

| $\sim$        | -IOT Ex                                        | perts-                    |                                         |                                                                                                    |
|---------------|------------------------------------------------|---------------------------|-----------------------------------------|----------------------------------------------------------------------------------------------------|
| Status -      |                                                |                           | I                                       | nterfaces - LAN                                                                                                    |
| Network -     | On this page you can<br>field and enter the na | configure t<br>mes of sev | the network inter<br>veral network inte | faces. You can bridge several interfaces by ticking the "bridge interfaces"<br>rfaces separated by spaces. You can also use <u>VLAN</u> notation                         |
| SerialtoEth - | In the real vision (e.g.,                      | 6(10.1).                  |                                         |                                                                                                    |
| System -      | Common Configura                               | ition                     |                                         |                                                                                                    |
| Logout        | General Setup                                  |                           |                                         |                                                                                                    |
|               |                                                | Status                    | ್ರತ್<br>br-lan                          | Uptime: 0h 47m 53s<br>MAC-Address: D8:B0:4C:D0:04:01<br>RX: 1.12 MB (13624 Pkts.)<br>TX: 1.54 MB (7431 Pkts.)<br>IPv4: 192.168.1.1/24<br>IPv6: FDC2:9F1A:AFAC:0:0:0:1/60 |
|               |                                                | Protocol                  | Static address                          | ×                                                                                                    |
|               | IPv4                                           | address                   | 192.168.1.1                             |                                                                                                    |
|               | IPv4 i                                         | netmask                   | 255.255.255.0                           | . <b>.</b> .                                                                                                    |
|               | IPv4                                           | gateway                   |                                         |                                                                                                    |

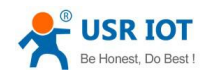

LAN port is under local area network.

- 4 LAN Ports
- Default static IP 192.168.1.1, subnet mask 255.255.255.0. User can revise this parameters, such as, modify static IP as 192.168.2.1
- LAN port and WAN port is interchangeable

#### **3.2.1.DHCP Function**

DHCP server function of LAN port defaults to be open, all the network device what connected to LAN port can obtain IP address automatically

| Network -          | DHCP Server                                                                        |
|--------------------|------------------------------------------------------------------------------------|
| Interfaces<br>Wifi | General Setup                                                                      |
| Hostnames          |                                                                                    |
| Firewall           | Ignore interface 🔲 🥥 Disable DHCP for this interface.                              |
| Diagnostics        | Start 100<br>(2) Lowest leased address as offset from the network address.         |
| System -           | Limit 150                                                                          |
| Logout             | Maximum number of leased addresses.                                                |
|                    | Leasetime 12h <a>i Expiry time of leased addresses, minimum is 2 minutes (2m).</a> |
|                    |                                                                                    |
|                    |                                                                                    |

<Noted>

- Start & end address and address lease time of DHCP pool can be adjusted.
- Scope of default DHCP 192.168.1.100 192.168.1.250.
- Default lease time is 12 hours

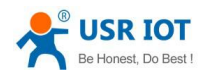

### 3.3. WAN Interface

| USR-G800      |                                                                          |                                        |                                            |                                                    |                                                                |                                              | AUTO REFRESH O                |
|---------------|--------------------------------------------------------------------------|----------------------------------------|--------------------------------------------|----------------------------------------------------|----------------------------------------------------------------|----------------------------------------------|-------------------------------|
|               | USR                                                                      | 101                                    | Ī                                          |                                                    | Be                                                             | e Honest,                                    | Do Best!                      |
|               | -101 E                                                                   | qerts-                                 |                                            | F                                                  |                                                                |                                              |                               |
| Status -      |                                                                          |                                        | Interfa                                    | ices - V                                           | VAN_WIRE                                                       | D                                            |                               |
| Network -     | On this page you can<br>field and enter the na<br>INTERFACE VLANNE (e.g. | configure<br>ames of se<br>: eth0, 1). | the network interfa<br>veral network inter | aces. You can<br>faces separat                     | bridge several interfa<br>ed by spaces. You ca                 | aces by ticking the '<br>n also use VLAN not | 'bridge interfaces"<br>tation |
| SerialtoEth - |                                                                          |                                        |                                            |                                                    |                                                                |                                              |                               |
| System -      | Common Configur                                                          | ation                                  |                                            |                                                    |                                                                |                                              |                               |
| Logout        | General Setup                                                            |                                        |                                            |                                                    |                                                                |                                              |                               |
|               | _                                                                        | Status                                 | eth0.2                                     | Uptime: 0<br>MAC-Addre<br>RX: 0.00 B<br>TX: 367.44 | n Om Os<br>255: D8:B0:4C:D0:04<br>(0 Pkts.)<br>KB (1078 Pkts.) | :01                                          |                               |
|               |                                                                          | Protocol                               | DHCP client                                | ٣                                                  |                                                                |                                              |                               |
|               | Hostname to se<br>requesti                                               | end when<br>ng DHCP                    | USR-G800                                   |                                                    |                                                                |                                              |                               |
|               |                                                                          |                                        |                                            |                                                    |                                                                | Save & Apply                                 | Save Reset                    |

<Note>

- One WAN port
- Support DHCP client and static IP
- The way to obtain default IP is DHCP client

## 3.4. WLAN Network

It mean Local wireless local area network. Web page as below:

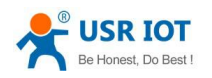

| USR-G800          |                                                                                                    |                                                          |                                                                                 |                                                     | AUTO REFRESH ON                           |
|-------------------|----------------------------------------------------------------------------------------------------|----------------------------------------------------------|---------------------------------------------------------------------------------|-----------------------------------------------------|-------------------------------------------|
| <del>ر</del><br>۲ | USR IO                                                                                                | ſ                                                        |                                                                                 | Be Honest,                                          | Do Best!                                  |
| Status -          | Wireless                                                                                              | Network: Cli                                             | ent "USR-G8                                                                     | 800-0401" (r                                        | ·a0) 🔒                                    |
| Network -         | The Device Configuration section<br>selection which are shared among settings like encryption or oper | on covers physical setting<br>ong all defined wireless n | s of the radio hardware<br>etworks (if the radio har<br>n the Interface Configu | such as channel, transm<br>rdware is multi-SSID cap | it power or antenna<br>able). Per network |
| SerialtoEth -     | settings like encryption of oper                                                                      | adon mode are grouped i                                  | in the internace conligui                                                       | aton.                                               |                                           |
| System +          | Device Configuration                                                                                  |                                                          |                                                                                 |                                                     |                                           |
| Logout            | General Setup                                                                                         |                                                          |                                                                                 |                                                     |                                           |
|                   | Status                                                                                                | Mode: Client<br>BSSID: D8:B<br>Channel: 11               | SSID: USR-G800-040:<br>0:4C:D0:04:00<br>  Bitrate: 300.0 Mbit/s                 | L.                                                  |                                           |
|                   | Radio on/off                                                                                          | on                                                       | w.                                                                              |                                                     |                                           |
|                   | Network Mode                                                                                          | 802.11b/g/n                                              | w.                                                                              |                                                     |                                           |
|                   | Channel                                                                                               | auto                                                     |                                                                                 |                                                     |                                           |
|                   | Band Width                                                                                            | 40MHz                                                    | ¥                                                                               |                                                     |                                           |

#### Default parameter:

| Default Parameter | Value               |
|-------------------|---------------------|
| SSID              | USR-G800-XXXX       |
|                   | XXXX is MAC address |
| Password          | 12345678            |
| Channel           | Auto                |
| Band Width        | 40MHz               |
| Encryption        | WPA2-PSK            |

#### Revise SSID in the below position:

| General Setup | Wireles | s Security    |  |
|---------------|---------|---------------|--|
|               | ESSID   | USR-G800-0401 |  |
|               | Mode    | Access Point  |  |
|               |         |               |  |

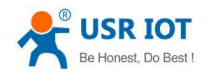

#### Revise password in the below position,

Interface Configuration

| 19224         | -        |                  |   |
|---------------|----------|------------------|---|
| General Setup | Wireles  | ss Security      |   |
| En            | cryption | WPA2-PSK         | v |
|               | Cipher   | Force CCMP (AES) | v |
|               | Key      | *****            |   |

#### To revise the WIFI, wireless speed, channel and band width in here:

| Status 👻                                         | Device Configuration |                                           |                                                                                    |  |
|--------------------------------------------------|----------------------|-------------------------------------------|------------------------------------------------------------------------------------|--|
| Network -                                        | General Setup        |                                           |                                                                                    |  |
| Interfaces<br>Wifi<br>Hostnames<br>Static Routes | Status               | Mode: Clien<br>BSSID: D8:1<br>Channel: 11 | :   <b>SSID:</b> USR-G800-0401<br>30:4C:D0:04:00<br>  <b>Bitrate:</b> 300.0 Mbit/s |  |
| Firewall<br>Diagnostics                          | Radio on/off         | on                                        | v                                                                                  |  |
| SerialtoEth <del>-</del>                         | Network Mode         | 802.11b/g/n                               | v                                                                                  |  |
| System 🝷                                         | Channel              | auto                                      | v                                                                                  |  |
| Logout                                           | Band Width           | 40MHz                                     | Ŧ                                                                                  |  |
|                                                  |                      |                                           |                                                                                    |  |

<Note>

- USR-G800-42 as AP, other wireless device can access to its WLAN network
- Work as AP, support max 24 STA connection
- This WLAN port and LAN port is interchangeable
- Coverage area of WIFI is 180M

### 3.5. Serial to Ethernet Function

USR-G800-42 supports transparent transmission mode, data can be transmitted between serial port and ethernet.

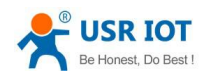

| USR-G800      |                     |          |          |        |      |              | UNSAV | ED CHANGES: |
|---------------|---------------------|----------|----------|--------|------|--------------|-------|-------------|
|               | USR IOT             |          |          |        | Be   | Honest,      | Do    | Best!       |
| Status -      |                     |          | Serial t | o ethe | rnet |              |       |             |
| Network -     | Configuration       | 0        |          |        |      |              |       |             |
| SerialtoEth - | Network Serial Port |          |          |        |      |              |       |             |
| System -      |                     |          |          |        |      |              |       |             |
| Logout        | Work Mode           | TCPServe | er       | •      |      |              |       |             |
|               | Remote Address      | 192.168. | 1.201    | •      |      |              |       |             |
|               | Remote Port         | 8899     |          | •      |      |              |       |             |
|               | Local Port          | 8899     |          | ¥      |      |              |       |             |
|               | ModbusTCP           | NotUse   |          | •      |      |              |       |             |
|               |                     |          |          |        |      |              |       |             |
|               |                     |          |          |        |      | Save & Apply | Save  | Reset       |

| USR-G800                               |                     |              |              | <b>UNSAVED CHANGES: 2</b> |
|----------------------------------------|---------------------|--------------|--------------|---------------------------|
| ~~~~~~~~~~~~~~~~~~~~~~~~~~~~~~~~~~~~~~ | USR IOT             |              | Be Honest,   | Do Best!                  |
| Status -                               |                     | Serial to et | hernet       |                           |
| Network -                              | Configuration       |              |              |                           |
| SerialtoEth -                          | Network Serial Port |              |              |                           |
| System -                               |                     |              |              |                           |
| Logout                                 | Baud                | 115200 🔻     |              |                           |
|                                        | Data Bit            | 8            |              |                           |
|                                        | Parity Bit          | None         |              |                           |
|                                        | Stop Bit            | 1            |              |                           |
|                                        |                     |              |              |                           |
|                                        |                     |              |              |                           |
|                                        |                     |              | Save & Apply | Save Reset                |

<Note>

- Four work mode in transparent transmission:
  - TCP Server
  - **TCP** Client
  - **UDP** Server
  - **UDP** Client
- Support Modbus TCP
- Configure band rate, data bit, parity bit and stop bit

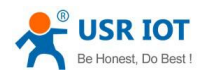

- Band rate: 300~115200bps; Do not support user-defined
- Serial port means RS232 port (TXD, RXD,GND), not support hardware flow control
- Work as TCP server, can connect with max 128 TCP client
- Default packing time: 50ms; Packing length: 1460 bytes; User can not revise them.

### 3.6. Reset Button

This button is only used for restore factory setting.

- Press more than 5s and then release it, router will restore factory setting and restart automatically
- Restart moment, all indicating lights will shine for 1s and then light is off. (Except for indicating light of power and 4G)

## 3.7. Indicating Light

There are 8 indicating lights in all, meanings as below

| Name   | Meaning                | Instruction                                         |  |  |
|--------|------------------------|-----------------------------------------------------|--|--|
| Power  | Power Indicating Light | Blink all the time when power on                    |  |  |
| 10     | 4G Communication       | Not blink without registering to network, blink for |  |  |
| 40     |                        | successful when dial up access.                     |  |  |
|        | WIEL Indicating Light  | Blink all the time with successful starting of WIFI |  |  |
| VVLAIN |                        | Twinkle when STA connection or data transmitting    |  |  |
| WAN    | WAN port Indicating    | Blink all the time when WAN cable connected;        |  |  |
|        | Light                  | Twinkle when data transmitting                      |  |  |
| LAN1   | LAN1 port Indicating   | Blink all the time when cable connect LAN1 port;    |  |  |
|        | Light                  | Twinkle when data transmitting                      |  |  |
| LAN2   | LAN2 port Indicating   | Blink all the time when cable connect LAN2 port;    |  |  |
|        | Light                  | Twinkle when data transmitting                      |  |  |
| LAN3   | LAN3 port Indicating   | Blink all the time when cable connect LAN3 port;    |  |  |
|        | Light                  | Twinkle when data transmitting                      |  |  |
| LAN4   | LAN4 port Indicating   | Blink all the time when cable connect LAN4 port;    |  |  |
|        | Light                  | Twinkle when data transmitting                      |  |  |

#### <Note>

- No indicating light on the seat of LAN port and WAN port, physical connection of LAN port is indicated by WAN and LAN1-4 indicating lights
- Corresponding WAN/LAN indicating light will twinkle when cable is inserted and the network device on the other side is also working; It will not blink if only inserting the cable
- Power light will blink all the time

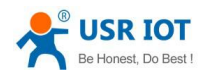

## 3.8. Firmware Update

USR-G800-42 support upgrade firmware via Web page, as below:

| $U \square$                | -IOT Experts-                                                                                                    |
|----------------------------|----------------------------------------------------------------------------------------------------|
| Status -                   |                                                                                                    |
| Network -                  | Backup / Restore                                                                                                    |
| SerialtoEth -              | Click "Generate archive" to download a tar archive of the current configuration files. To reset the firmware to its initial state, click "Perform reset" (only possible with squashfs images). |
| System -                   | Download backup:   Generate archive                                                                                                    |
| System<br>Administration   | Reset to defaults: Series Perform                                                                                                    |
| Backup / Flash<br>Firmware | To restore configuration files, you can upload a previously generated backup archive here.                                                                                                    |
| Reboot                     | Restore backup: 选择文件 未选择任何文件 I Upload archive                                                                                                    |
| Logout                     |                                                                                                    |
|                            | Flash new firmware image                                                                                                    |
|                            | Upload a sysupgrade-compatible image here to replace the running firmware. Check "Keep settings" to retain the current configuration (requires an OpenWrt compatible firmware image).          |
|                            | Keep settings: 🗹                                                                                                    |
|                            | Image: 选择文件 未选择任何文件 I Flash image                                                                                                    |

<Note>

- Upgrade firmware will last 30s-50s, please re-enter web page after 30s
- Retain configuration or not can be selected
- Do not cut off power supply or pull out RJ45 cable when upgrade firmware

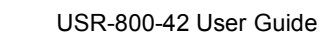

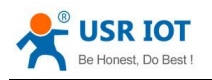

### 3.9. Host Name Function

| USR-G800                               |               |             |              | UNSAVED CHANGES: 2 |
|----------------------------------------|---------------|-------------|--------------|--------------------|
| چ<br>چ                                 | USR IOT       |             | Be Honest,   | Do Best!           |
| U U                                    | -IOT Experts- |             |              |                    |
| Status +                               |               | Hostnames   |              |                    |
| Network -                              | Host entries  |             |              |                    |
| Interfaces<br>Wifi                     | Hostname      | IP address  |              |                    |
| Hostnames<br>Static Routes<br>Firewall | USR           | 192.168.1.5 |              | × Delete           |
| Diagnostics                            | Add 🛃         |             |              |                    |
| System -                               |               |             | Save & Apply | Save Reset         |
| Logout                                 |               |             |              |                    |
|                                        |               |             |              |                    |

USR-G800-42 can analyze the user-defined domain name. Such as:

Set host name as "USR", IP address 192.168.0.9. Then mapping relation between host name and IP address can be realized.

Note: This function can only be effective after restarting the router.

### **3.10. Network Diagnosing Function**

| , <mark>e</mark> e         | USR IOT           |             | Be Honest,  | Do Best! |
|----------------------------|-------------------|-------------|-------------|----------|
| <sup>س</sup> ري            | -IOT Experts-     |             |             |          |
| Status 🕶                   |                   | Diagnostics |             |          |
| Network -                  | Network Utilities |             |             |          |
| Interfaces<br>Wifi         | test.usr.cn       | test.usr.cn | test.usr.cn |          |
| Hostnames<br>Static Routes | Ding Ping         | Traceroute  | Nslookup    |          |
| Firewall<br>Diagnostics    |                   |             |             |          |

Diagnosing function, including Ping tool, analysis tool and DHS check tool.

- Ping tool, user can ping the specific address directly in the router end.
- Router analysis tool, can obtain the routing path when visit an address
- DNS check tool, can analyze the domain name to IP address

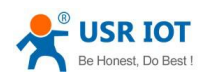

## 3.11. Host name and Time Zone Setting

USR-G800-42's default host name is USR-G800; Time zone is Asia/Beijing. User can modify it according to the actual situation.

| USR-G800                                                                   |                                         | UNSAVED CHANGES: 2 AUTO REFRESH ON                              |
|----------------------------------------------------------------------------|-----------------------------------------|-----------------------------------------------------------------|
| ~~~~~~~~~~~~~~~~~~~~~~~~~~~~~~~~~~~~~~                                     | USR IOT                                 | Be Honest, Do Best!                                             |
| Status 🕶                                                                   |                                         | System                                                          |
| Network -                                                                  | Here you can configure the basic a      | aspects of your device like its hostname or the timezone.       |
| SerialtoEth -                                                              | System Properties                       |                                                                 |
| System -                                                                   | General Settings Logging                | Language and Style                                              |
| System<br>Administration<br>Backup / Flash<br>Firmware<br>Reboot<br>Logout | Local Time<br>Hostname<br>Timezone      | Mon Mar 7 12:08:16 2016 Sync with browser USR-G800 Asia/Beijing |
|                                                                            | Enable NTP client<br>Provide NTP server |                                                                 |

### 3.12. NTP Parameter Setting

USR-G800-42 can make network timing. Default status is enable NTP client. And can set candidate NTP server.

| Time Synchronization  |                        |   |
|-----------------------|------------------------|---|
| Enable NTP client     |                        |   |
| Provide NTP server    |                        |   |
| NTP server candidates | 0.openwrt.pool.ntp.org | × |
|                       | 1.openwrt.pool.ntp.org | * |
|                       | 2.openwrt.pool.ntp.org | * |
|                       |                        |   |

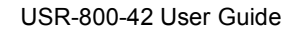

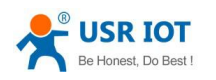

### 3.13. User name and Password

Default password is root which only used for enter web page, and can be revised by user. But user name can't be revised and configured.

| USR-G800                   |                                  |                             |      | 1            | UNSAVED CHANGES: |
|----------------------------|----------------------------------|-----------------------------|------|--------------|------------------|
| چ <mark>چ</mark> ي         | USR IOT                          |                             | Be   | Honest,      | Do Best!         |
|                            | -IOT Experts-                    |                             |      |              |                  |
| Status -                   |                                  | Router Pass                 | word |              |                  |
| Network -                  | Changes the administrator passwo | rd for accessing the device |      |              |                  |
| SerialtoEth -              |                                  |                             |      |              |                  |
| System -                   | Password                         | 2                           |      |              |                  |
| System                     | Confirmation                     | 22 C                        |      |              |                  |
| Administration             |                                  |                             |      |              |                  |
| Backup / Flash<br>Firmware |                                  |                             |      |              |                  |
| Reboot                     |                                  |                             |      | Save & Apply | Save Reset       |
| Logout                     |                                  |                             |      |              |                  |
|                            |                                  |                             |      |              |                  |
|                            |                                  |                             |      |              |                  |

### 3.14. Reset by webpage

| o / Restore                                         |                                                                                                    |                                                                                                    |
|-----------------------------------------------------|----------------------------------------------------------------------------------------------------|----------------------------------------------------------------------------------------------------|
| Generate archive" to de<br>click "Perform reset" (e | ownload a tar archive of<br>only possible with squas                                                                                          | the current configuration files. To reset the firmware to its initial<br>ifs images).                                                                                                    |
| Download backup:                                    | Generate archive                                                                                                    |                                                                                                    |
| Reset to defaults:                                  | 🙆 Perform                                                                                                    |                                                                                                    |
|                                                     | <ul> <li>) / Restore</li> <li>Senerate archive" to diclick "Perform reset" (</li> <li>Download backup:</li> <li>Reset to defaults:</li> </ul> | <ul> <li>A Restore</li> <li>Generate archive" to download a tar archive of click "Perform reset" (only possible with squash Download backup:</li> <li>Generate archive</li> <li>Reset to defaults:</li> <li>Perform</li> </ul> |

Click the button for restore factory setting.

- Download backups, means downloading the concurrent router's parameter configuration files which can be used for backing up parameter setting.
- Upload backups, means backed-up parameter files can be uploaded into router and take effect.

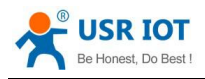

### 3.15. Restart

Click the button to restart the router. Restarting time is same as power up time of router. Router will start completely and successfully after about 30-40 seconds.

| USR-G800                   |                       |    |         | UNSAV | ED CHANGES: |
|----------------------------|-----------------------|----|---------|-------|-------------|
| <del>ر</del><br>م          | USR IOT -IOT Experts- | Be | Honest, | Do    | Best!       |
| Status <del>-</del>        | System                |    |         |       |             |
| Network -                  | Reboot                |    |         |       |             |
| SerialtoEth -              | Perform reboot        |    |         |       |             |
| System -                   |                       |    |         |       |             |
| System                     |                       |    |         |       |             |
| Administration             |                       |    |         |       |             |
| Backup / Flash<br>Firmware |                       |    |         |       |             |
| Reboot                     |                       |    |         |       |             |
| Logout                     |                       |    |         |       |             |

# 4. Setting Method

#### 4.1. Web page Configuration

Connect USR-G800-42 with PC by LAN port or WLAN (WIFI), and then enter web page to configure. Please refer to following default parameter:

| Parameter                | Default Configuration |
|--------------------------|-----------------------|
| SSID                     | USR-G800-XXXX         |
| LAN Interface IP Address | 192.168.1.1           |
| User's Name              | root                  |
| Password                 | root                  |
| Wireless Password        | 12345678              |

Step1, PC access to router's network. Search wireless network on PC and join USR-G800-XXXX Step2, Enter http://192.168.1.1 after wireless connection.

Step3, Will show web page of USR-G800-42 on PC. Change Chinese to English

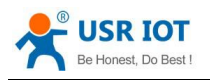

| , <mark>e</mark> z | USR IOT          | Be Honest, Do Best!       |
|--------------------|------------------|---------------------------|
| ۍ<br>ک             | -IOT Experts-    |                           |
| Status -           |                  | Status                    |
| Overview           | System           |                           |
| Network -          | Hostname         | USR-G800                  |
| SerialtoEth -      | Firmware Version | V1.0.1                    |
| System -           | Local Time       | Mon Mar 7 11:43:42 2016   |
| Logout             | Uptime           | 0h 14m 45s                |
| <b></b>            | Load Average     | 0.01, 0.08, 0.09          |
|                    | Memory           |                           |
|                    | Total Available  | 45040 kB / 61420 kB (73%) |
|                    | Free             | 30516 kB / 61420 kB (49%) |
|                    | Cached           | 10960 kB / 61420 kB (17%) |
|                    | Buffered         | 3564 kB / 61420 kB (5%)   |

## 4.2. Web page Introduction

#### Status Page

It mainly shows device name, firmware version, firewall, router table and current running state.

| ®°            | USR IOT          |                           | Be Honest, | Do Best! |
|---------------|------------------|---------------------------|------------|----------|
| ζ.Υ           | -IOT Experts-    |                           |            |          |
| Status -      |                  | Status                    |            | 1        |
| Overview      | System           |                           |            |          |
| Network -     | Hostname         | USR-G800                  |            |          |
| SerialtoEth - | Firmware Version | V1.0.1                    |            |          |
| System -      | Local Time       | Mon Mar 7 11:43:42 2016   |            |          |
| Logout        | Uptime           | 0h 14m 45s                |            |          |
|               | Load Average     | 0.01, 0.08, 0.09          |            |          |
|               | Memory           |                           |            |          |
|               | Total Available  | 45040 kB / 61420 kB (73%) |            |          |
|               | Free             | 30516 kB / 61420 kB (49%) |            |          |
|               | Cached           | 10960 kB / 61420 kB (17%) |            |          |
|               | Buffered         | 3564 kB / 61420 kB (5%)   |            |          |

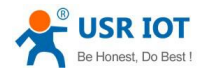

■ Network interface page:

User can configure LAN port, WAN port, WIFI parameter and DHCP/DNS on this page.

| ~~~~~~~~~~~~~~~~~~~~~~~~~~~~~~~~~~~~~~                | USR<br>-IOT Exp    | IOT<br>erts-                                                                                                    |         | Be Honest, | Do Best! |
|-------------------------------------------------------|--------------------|----------------------------------------------------------------------------------------------------|---------|------------|----------|
| Status -                                              |                    | Inter                                                                                                    | faces   |            |          |
| Network +                                             | Interface Overview |                                                                                                    |         |            |          |
| Interfaces<br>Wifi                                    | Network            | Status                                                                                                    | Actions |            |          |
| Hostnames<br>Static Routes<br>Firewall<br>Diagnostics | LAN                | Uptime: 0h 28m 2s<br>MAC-Address: D8:B0:4C:D0:04:01<br>RX: 679.95 KB (8310 Pkts.)<br>TX: 973.36 KB (4428 Pkts.)<br>IPv4: 192.168.1.1/24<br>IPv6: FDC2:9F1A:AFAC:0:0:0:0:1/60 | Edit    |            |          |
| SerialtoEth <del>-</del><br>System -                  | WAN_4G             | MAC-Address: 00:00:00:00:00:00<br>RX: 0.00 B (0 Pkts.)<br>TX: 0.00 B (0 Pkts.)                                                                                               | Z Edit  |            |          |
| Logout                                                | WAN_WIRED          | Uptime: 0h 0m 0s<br>MAC-Address: D8:B0:4C:D0:04:01<br>RX: 0.00 B (0 Pkts.)<br>TX: 192.34 KB (566 Pkts.)                                                                      | Edit    |            |          |

#### Serial to Web page

It used for setting parameter of Serial -Ethernet, including work mode, local port, remote port and IP

| 05K-G800      |                     |         |         |         |       |              | UNSAVI | ED CHANGES: 2 |
|---------------|---------------------|---------|---------|---------|-------|--------------|--------|---------------|
| ۲<br>۲<br>۲   | USR IOT             |         |         |         | Be    | Honest,      | Do     | Best!         |
| Status -      |                     |         | Serial  | to ethe | ernet |              |        |               |
| Network -     | Configuration       |         |         |         |       |              |        |               |
| SerialtoEth - | Network Serial Port |         |         |         |       |              |        |               |
| System -      |                     |         |         |         |       |              |        |               |
| Logout        | Work Mode           | TCPServ | ver     | •       |       |              |        |               |
|               | Remote Address      | 192.168 | 8.1.201 | ¥       |       |              |        |               |
|               | Remote Port         | 8899    |         | •       |       |              |        |               |
|               | Local Port          | 8899    |         | Ŧ       |       |              |        |               |
|               | ModbusTCP           | NotUse  |         | •       |       |              |        |               |
|               |                     |         |         |         |       |              |        |               |
|               |                     |         |         |         |       | Save & Apply | Save   | Reset         |

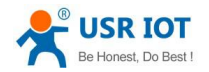

#### System Page

User can configure password, NTP time, firmware updated and restart.

| USR-G800                   |                                    |                                                 | UNSAVED CHANGES | S: 2 AUTO REFRESH O |
|----------------------------|------------------------------------|-------------------------------------------------|-----------------|---------------------|
| <sup>م</sup> ر<br>۲        | USR IOT                            |                                                 | Be Honest,      | Do Best!            |
| Status 🕶                   |                                    | System                                          |                 |                     |
| Network -                  | Here you can configure the basic : | aspects of your device like its hostname or the | timezone.       |                     |
| SerialtoEth -              | System Properties                  |                                                 |                 |                     |
| System -                   | General Settings Logging           | Language and Style                              |                 |                     |
| System                     |                                    |                                                 |                 |                     |
| Backup / Flash<br>Firmware | Local Time                         | Mon Mar 7 12:08:16 2016 Sync with brow          | vser            |                     |
| Reboot                     | nostrialle                         | 056-0600                                        |                 |                     |
| Logout                     | Timezone                           | Asia/Beijing 🔻                                  |                 |                     |
|                            | Time Synchronization               |                                                 |                 |                     |
|                            | Enable NTP client                  |                                                 |                 |                     |
|                            | Provide NTP server                 |                                                 |                 |                     |

## 4.3. Setup Software

Download setup software from the below link: http://www.usriot.com/usr-g800-setup-software/

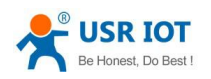

| File Language Help                                                                                                    |                      |           |                                                                                                    |  |  |
|----------------------------------------------------------------------------------------------------|----------------------|-----------|----------------------------------------------------------------------------------------------------|--|--|
| Router IP: 192.168.1.1                                                                                                    | Username: root Passw | ord: **** | 🔍 SSH Connect 🎯 Open Web 🛉 Export File 🕹 Import File 🍕 Upgrade                                                                                                    |  |  |
| Param setting area                                                                                                    |                      |           | Command line display area                                                                                                    |  |  |
| Wan_Wired Protocol<br>Wan_4G Protocol<br>Wifi SSID<br>Wifi Encryption<br>Wifi Encryption<br>Wifi Encryption<br>Wifi Key<br>III [ Serial2net ]<br>Work Mode<br>Remote address<br>Remote port<br>Local port<br>Modbus Tcp<br>Baudrate<br>parity bit<br>Data bit<br>Stop bit<br>T [ System ]<br>Hostname |                      | *         | <pre>3. Ssh connect to router which is need to be configured<br/>4. Import from file<br/>[Firmware Upgrade]<br/>1. Ssh connect router<br/>2. Click Upgrade button<br/>3. Wait for the upgrade complete<br/>[Hint ]:File: Firmware/USR-G800-V1.0.1-160307.bin<br/>[Hint ]:Start copy<br/>Fatal: Network error: Connection timed out<br/>[Hint ]:Start upgrade<br/>======Hap=====<br/>[Single configuration]<br/>1. ssh Connect router<br/>2. Show<br/>3. Modify Parameters<br/>4. Set<br/>[Batch configuration]<br/>1. Ssh connect a complete router<br/>2. Configure exported to file<br/>3. Ssh connect to router which is need to be configured<br/>4. Import from file<br/>[Firmware Upgrade]<br/>1. Ssh connect router<br/>2. Click Upgrade button<br/>3. Wait for the upgrade complete</pre> |  |  |

Setting step is as below:

- Double click to open software. Note: PC must be placed under LAN port.
- Click SSH connection, "Connecting..." will be hinted, "Connected" will be hinted for successful connection.
- Click "Show" button, if reading successfully, corresponding data will be updated in the left side and "OK" will be hinted in the right side

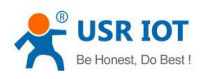

USR-800-42 User Guide

| File Language Help     |                             |                                            |                                                                                          |  |  |
|------------------------|-----------------------------|--------------------------------------------|------------------------------------------------------------------------------------------|--|--|
| Router IP: 192.168.1.1 | Username: root Password: ** | ***                                        | 🔍 SSH Connect 🎯 Open Web 🛉 Export File 🕹 Import File 😽 Upgrade                           |  |  |
| Param setting area     |                             |                                            | Command line display area                                                                |  |  |
| [WAN_Wired Static IP]  |                             | *                                          | ======Kelp======                                                                         |  |  |
| IP address             | 192. 168. 0. 19 👻           |                                            | [Single configuration]                                                                   |  |  |
| Subnet mask            | 255. 255. 255. 0 👻          |                                            | 1 v ssh Connect router<br>2 v Show                                                       |  |  |
| Gateway                | 192. 168. 0. 1 👻            |                                            | 3. Modify Parameters                                                                     |  |  |
| DNS                    | 114. 114. 114. 114 🗸 🗸      |                                            | 4 v Set                                                                                  |  |  |
| III [ Serial2net ]     |                             | *                                          | [Batch configuration]<br>1 \ Ssh connect a complete router                               |  |  |
| Work Mode              | TCPServer 👻                 |                                            | 2. Configure exported to file<br>3. Ssh connect to router which is need to be configured |  |  |
| Remote address         | 192. 168. 1. 201 👻          | 4 \ Import from file<br>[Firmware Upgrade] | 4. Import from file                                                                      |  |  |
| Remote port            | 8899 👻                      |                                            | [Firmware Upgrade]                                                                       |  |  |
| Local port             | 8899 👻                      |                                            | 1 \ Ssh connect router                                                                   |  |  |
| Modbus Tcp             | NotUse 👻                    |                                            | 3. Wait for the upgrade complete                                                         |  |  |
| Baudrate               | 115200 👻                    |                                            | [ Hint ]:File: Firmware\USR-G800-V1.0.1-160307.bin<br>[ Hint ]:Start copy                |  |  |
| parity bit             | None 👻                      | E                                          | Fatal: Network error: Connection timed out                                               |  |  |
| Data bit               | 8 🗸                         |                                            | L Hint J:Start upgrade                                                                   |  |  |
| Stop bit               | 1 🔹                         |                                            |                                                                                          |  |  |
| 👕 [ System ]           |                             | (*)                                        | [ Hint ]:Connected<br>[ Hint ]:OK                                                        |  |  |
| Hostname               | •                           |                                            |                                                                                          |  |  |
| Timezone               | -                           |                                            |                                                                                          |  |  |
| D C Charl              |                             | *                                          |                                                                                          |  |  |

Please configure parameter according to your own need, for example, default host name can be revised to "USR" such as:

|     |        | Stop bit | 1            | • |   |
|-----|--------|----------|--------------|---|---|
| ] T | System | ]        |              |   | * |
|     |        | Hostname | USR          | + |   |
|     |        | Timezone | Asia/Beijing | + |   |

- Parameter setting takes effect. Please restart router to ensure configuration completely be in operation.
   (User can also input "reboot" in send box to realize long-distance restart).
- Upgrade firmware. Please click the button "update" in the top right corner to update new firmware.
- Firmware is stored under "Root Directory/Firmware"

Details as below:

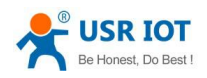

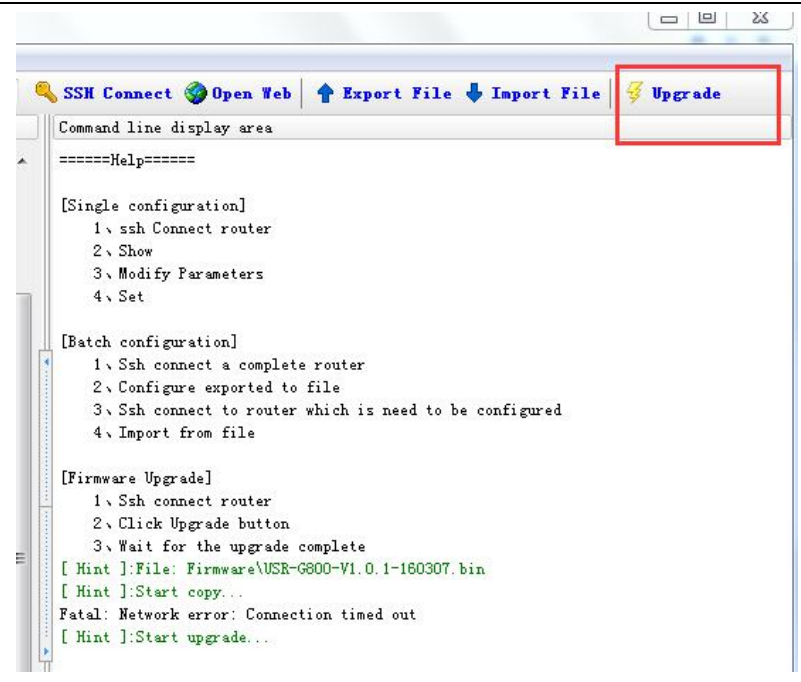

Export and Import for parameter configuration files.

Export and Import configuration files are under "Root Directory/etc/config"

| meand line display area                        |            |
|------------------------------------------------|------------|
| mmand fine display alea                        |            |
| ====Help=====                                  |            |
| ingle configuration]                           |            |
| 1 v ssh Connect router                         |            |
| 2 N Show                                       |            |
| 3、Modify Parameters                            |            |
| 4 . Set                                        |            |
| atch configuration]                            |            |
| 1. Ssh connect a complete router               |            |
| 2. Configure exported to file                  |            |
| 3. Ssh connect to router which is need to be a | configured |
| 4 . Import from file                           |            |
| irmware Upgrade]                               |            |
| 1 . Ssh connect router                         |            |
| 2、Click Upgrade button                         |            |
| 3. Wait for the upgrade complete               |            |
|                                                |            |
|                                                |            |
|                                                |            |
|                                                |            |

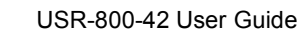

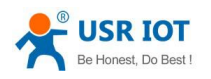

# 5. Contact

| Company:  | Jinan USR IOT Technology Limited                                                   |
|-----------|------------------------------------------------------------------------------------|
| Address:  | Floor 11, Building1, No.1166 Xinluo Street, Gaoxin Distric, Jinan, Shandong, China |
| Tel:      | 86-531-55507297, 86-531-88826739                                                   |
| Web:      | http://www.usriot.com                                                              |
| Support : | http://h.usriot.com                                                                |
| Email:    | sales@usr.cn, tec@usr.cn                                                           |

# 6. Disclaimer

This file never granted any permission of intellectual property right, and never expressed or hinted, or banned to post or other modes to grant any intellectual property right permission. Our company will not bear any other responsibility beyond the obligation of our products' selling provisions and conditional declarations. Meanwhile, our company will not make any expressed or hinted guarantee for this product's selling and/or using, including for this product's specific utilization applicability, marketability or for any patent right, version right or other intellectual property right's tort liability. The company may make changes for product specification and product description at any time without prior notice.

# 7. Update

- 2015-10-27 V1.01 Version released
- 2016-01-12 V1.0.2 version add the description of detailed function
- 2016-03-22 V1.0.3 version add size picture
- 2016-06-21 V1.0.5 version modify DHCP description